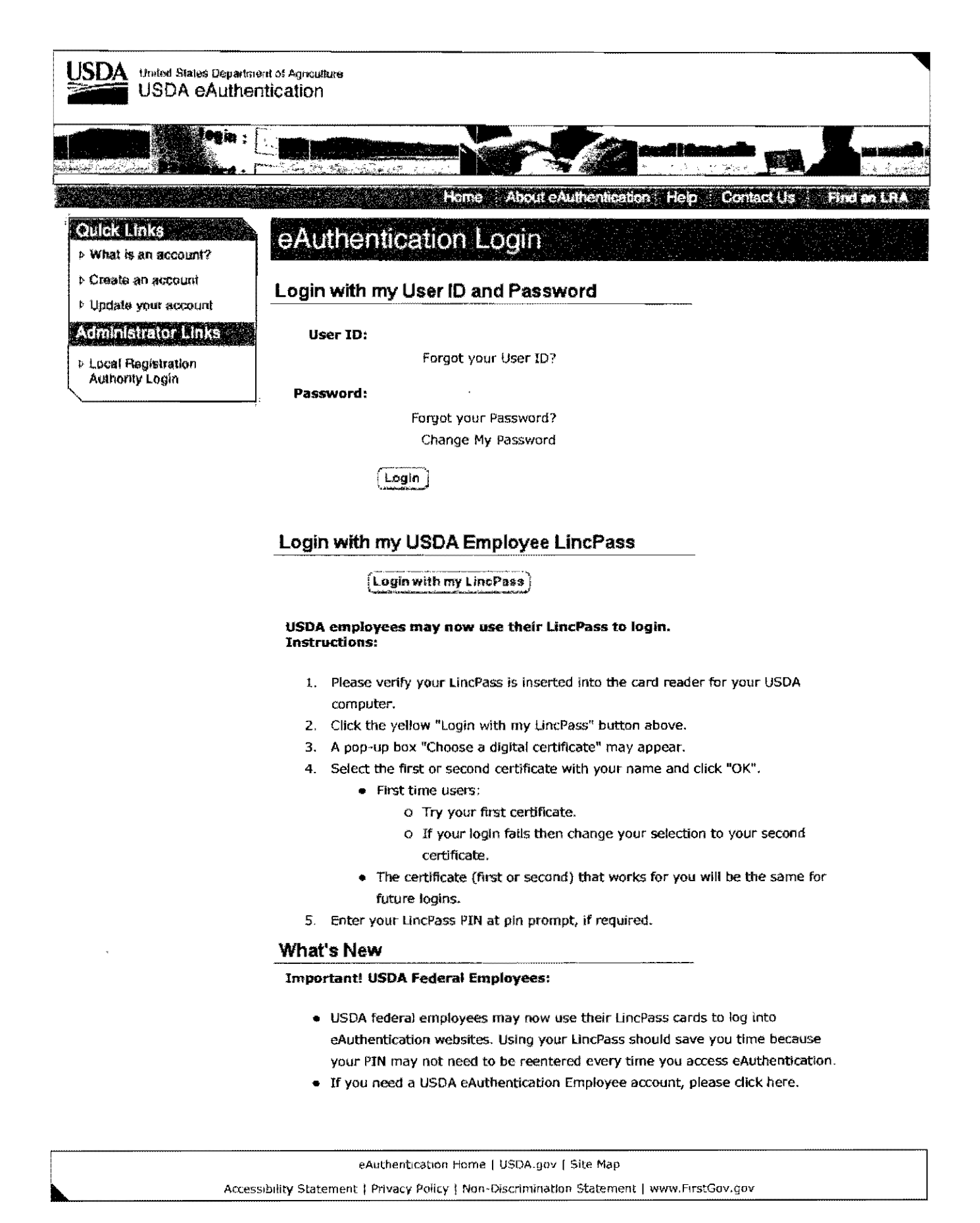

https://pws.sc.egov.usda.gov/login/login.aspx?TYPE=33554433&REALMOID=06-a2f0fac... 4/4/2011

| USDA Apins United States Department of Agriculture<br>Animal and Plant Health Inspection Service<br>ePermits                                                                                                    |
|----------------------------------------------------------------------------------------------------|
| Nome                                                                                                    |
| Create Application - Choose Application Type for VS                                                                                                    |
| You have selected Veterinary Services (VS) as the program office. If this is correct, please select the correct application type for the permit you are applying for, then select Continue. If you have selected an incorrect program office you may go back by using the browser "Back" button. |
| C APHIS Form 2005 - Application for U.S. Veterinary Biological Product Permit (Veterinary Vaccine or Diagnostic test)                                                                                                    |
| S VS Form 16-3 Application for Permit To: Import or Transport Controlled Material or Organisms or Vectors                                                                                                    |
| C VS Form 17-129 Application for Import or In Transit Permit (Animals, Animal Semen, Animal Embryos, Birds, Poultry, or Hatching Eggs)                                                                                                    |
| C VS Notification of On-Hold Shipment                                                                                                    |
| Continue                                                                                                    |
|                                                                                                    |
| CREAPP-0005                                                                                                    |

Home | Create Application | My Applications | My Inbox | My Profile | My Restrictions | Change Password | Reports | Technical Support | Lab Database | Get Adope Reager FOIA | Accessibility Statement | Privacy Policy | Non-Discrimination Statement | Information Quality | FirstGov | White House

# https://epermits.aphis.usda.gov/epermits/index.cfm?APPFORMPROGRAM\_OFFICE\_CH... 4/4/2011

| USDA APHIS United<br>Anima<br>ePer                                                                                                    | USDA APHIS<br>Animal and Plant Health Inspection Service<br>ePermits |                                                                                  |             |  |  |  |  |  |  |  |  |
|----------------------------------------------------------------------------------------------------|----------------------------------------------------------------------|----------------------------------------------------------------------------------|-------------|--|--|--|--|--|--|--|--|
| Specify: New, Amen                                                                                                    | dment or Renewal Application                                         | а и полиции полиции – о общи и ликование и полиции и полиции и воду с тока.<br>- | Home        |  |  |  |  |  |  |  |  |
| 🥺 New Application                                                                                                    | C: Amendment Application                                             | C Renewal Application                                                            |             |  |  |  |  |  |  |  |  |
| a cara                                                                                                    | Issuance Date:                                                       | Expiration Date:                                                                 |             |  |  |  |  |  |  |  |  |
| and the second second sec |                                                                      | n baraan da aya aya aya aya aya aya aya aya aya                                  | Continue    |  |  |  |  |  |  |  |  |
|                                                                                                    |                                                                      |                                                                                  | CREAPP-0039 |  |  |  |  |  |  |  |  |

Home | Create Application | My Applications | My Inbox | My Profile | <u>My Restrictions | Change Password | Reports</u> | Technical Support | Lab Database | Get Adobe Reader FOIA | Accessibility Statement | Privacy Policy | Non-Discrimination Statement | Information Quality | FirstGov | White House

https://epermits.aphis.usda.gov/epermits/index.cfm?ACTION=appScreen&DSPNAVBAR=... 4/4/2011

| erennus                                                                                                    |                                                                                                    |                                                                                        |                                                                                                    |
|----------------------------------------------------------------------------------------------------|----------------------------------------------------------------------------------------------------|----------------------------------------------------------------------------------------|----------------------------------------------------------------------------------------------------|
| Home Arintable Version                                                                                                    |                                                                                                    |                                                                                        |                                                                                                    |
| S Form 16-3 Application for Permit To: Import<br>ectors                                                                                                    | or Transport Co                                                                                     | ntrolled Materia                                                                       | al or Organisms or                                                                                             |
| ••••••••••••••••••••••••••••••••••••••                                                                                                    |                                                                                                    | •                                                                                      |                                                                                                    |
| pe of 16-3 Mode Of Importer Shipper Product<br>Transportation                                                                                                    | VS18-7 Form<br>Main Attact                                                                          | nmenta Carlify & Pay                                                                   |                                                                                                    |
| manalanan mananan mananan mananan mananan na ana a                                                                                                    | a prin an Account as ann ann a                                                                      | an na na mini tra at tara anati                                                        |                                                                                                    |
| VS Form 16-3                                                                                                    |                                                                                                    |                                                                                        |                                                                                                    |
| Failure to supply all apolicable information can delay the processi                                                                                                    | ng of this apolication.                                                                             |                                                                                        |                                                                                                    |
|                                                                                                    |                                                                                                    | stad on the form of furthe                                                             |                                                                                                    |
| ಗಳಲ್ಲಿ ವಿಶೋಧ ನಡೆದು ಅವರು ವಿಶ್ವತಿಯಾಗಿದೆ. ಬೇಕೆ ಮಾಡಿದ್ದರೆ ಸ್ಥಾನಕ್ ಸಂದಿನ ಮಾಡಿದ್ದ ಬೇಕೆ ಬ್ರಾಂಥ ತಿಂ<br>ಕನಲೆ *22).                                                                                                    | e fine a mer l'e fore alle                                                                          | SHOUTON LIVE C., LE LE 19                                                              | ೆಯಾಡಿ ಡೆಲಿಕ್ ಜರ್ಮಾರ್ ನಗಳ ಬ್ರಿಕೆ ಹಾಗೆ ಗೇರಿಗಳು ಹಿಳಿದಿ.                                                           |
| Accessing to the Faperwork Republic Act of 1985, no persons are require<br>The valid OVB control number for this information collection is 0578-0019,<br>1 Eland 3 hours per response, including the time for revening instructions,<br>completing and revening the collection of information | d to respond to a constrain of<br>The time required to complete<br>, searching existing data source | nformation univers 1 craol<br>this information objection<br>es. gathering and maintain | sysis vano OMB operati numeer<br>is estimatad to averaga betweet<br>ing the data needed, and                   |
| U.S. DEPAR                                                                                                    |                                                                                                    |                                                                                        | maaaaa amaa ahaa ahaa ahaa ahaa ahaa ah                                                                        |
| ANMAL AND FLAM                                                                                                    | T HEALTH INSPECTION SE<br>RINARY SERVICES                                                           | RVICE                                                                                  |                                                                                                    |
| National Center for<br>4730                                                                                                    | Imoud-Expert, Products Pr<br>River Road, Unit 40                                                    | វដ្ឋានកា                                                                               |                                                                                                    |
|                                                                                                    | ON FOR PERMIT TO                                                                                    | )                                                                                      |                                                                                                    |
| MFORT OR TRANSF<br>ORGAN                                                                                                    | ORT CONTROLLED MATE<br>NSMS OR VECTORS                                                              |                                                                                        |                                                                                                    |
| * = Required field                                                                                                    |                                                                                                    | 2010 a                                                                                 | ("The second second second second second second second second second second second second second second second |
| * Do you want to apply for a permit to import or transport a <u>S</u>                                                                                                    | elect Agent?                                                                                        | () No                                                                                  | Yes                                                                                                    |
| * Are you applying for a perceit to import or transport                                                                                                    | Animal By-Prod                                                                                      | ucts                                                                                   |                                                                                                    |
| Animal By-Products or Organisms or Vectors?                                                                                                    | Organisms or V                                                                                      | ectors (bacteria, vin                                                                  | ises, fungi, etc.)                                                                                             |
|                                                                                                    | Nazari ker                                                                                          |                                                                                        |                                                                                                    |
|                                                                                                    |                                                                                                    |                                                                                        |                                                                                                    |
|                                                                                                    |                                                                                                    |                                                                                        |                                                                                                    |
|                                                                                                    |                                                                                                    |                                                                                        |                                                                                                    |
|                                                                                                    |                                                                                                    |                                                                                        |                                                                                                    |
|                                                                                                    |                                                                                                    |                                                                                        |                                                                                                    |
|                                                                                                    |                                                                                                    |                                                                                        |                                                                                                    |
|                                                                                                    |                                                                                                    |                                                                                        |                                                                                                    |
|                                                                                                    |                                                                                                    |                                                                                        | <b>M</b> = 1 = 4 = 1 = 1                                                                                       |
|                                                                                                    |                                                                                                    |                                                                                        | Congue                                                                                                    |
|                                                                                                    |                                                                                                    |                                                                                        |                                                                                                    |
|                                                                                                    |                                                                                                    |                                                                                        |                                                                                                    |

## **Mode Of Transportation**

The *Mode of Transportation* page enables the applicant to select the Mode of Transportation and U.S. Ports of Entry. The available choices for the Mode of Transportation are Air, Sea, Land, and Any. The user may select multiple points of entry by holding down the Ctrl key.

| USDA APHIS United States Dep<br>Animal and Plan                   | artment of Agroutture<br>t Health Inspection Service                                                                                                    |
|-------------------------------------------------------------------|----------------------------------------------------------------------------------------------------|
| ePermits                                                          |                                                                                                    |
|                                                                   |                                                                                                    |
| VS Form 16-3 Application 1<br>Vectors<br>Application No. 10062017 | or Permit To: Import or Transport Controlled Material or Organisms or                                                                                                    |
| Type of 18-3 Mode Of Importer                                     | r Shipper Product VS16-7 Form Attachments Certify & Pay                                                                                                    |
| Mode Of Transportation                                            |                                                                                                    |
| * = Required field                                                |                                                                                                    |
|                                                                   | ×4 ·                                                                                                    |
| 1. * Mode of Transportation                                       | - Select V                                                                                                    |
| 2.* U.S. Ports of Entry H                                         | old down the Chi key to select multiple ports using your mouse                                                                                                    |
| S                                                                 | ALCAN, AK<br>ALCAN, AK<br>ALCAN, AK<br>ALEXANDRIA BAY, NY<br>ANCHORAGE, AK<br>AS APPLICABLE<br>ATLANTA, GA<br>BALTIMORE, MD<br>BLAINE, WA<br>BOSTON, MA<br>BOSTON, MA<br>BOSTON, MA<br>BOSTON, MA<br>BOSTON, MA<br>BOSTON, MA<br>BOSTON, MA<br>BOSTON, MA<br>BOSTON, MA<br>BOSTON, MA<br>BOSTON, MA<br>BOSTON, MA<br>BOSTON, MA<br>BOSTON, MA<br>BOSTON, MA<br>BOSTON, MA<br>BOSTON, MA<br>BOSTON, MA<br>CANADIAN BORDER PORTS<br>CHARLESTON, SC<br>CHARLESTON, SC<br>CHARLOTTE, NC<br>CHICAGO, IL<br>CINCINNATI, OH<br>CLINCINNATI, OH<br>CLINCINNATI, OH<br>CLINTON FIELD AIRPORT, WILMINGTON, OH<br>COLUMBUS, OH<br>MARCE AND AND AND AND AND AND AND AND AND AND |
| 3                                                                 | elect applicable port(s) for shipments from outside the U.S.                                                                                                    |
|                                                                   | Солтівне                                                                                                    |
| Home   Create Application   My Ap<br>FOLA ( Accessibility Sta     | nications   My PermitsResponses   My Messages   My ShipmentsAabels   Advanced Search   My Profile   Change<br>Password   Technical Support   Compliance Responses   Get Adobe Reader<br>tement   Privacy Polys   Non-Dispunsion Statement   Information Buality   FirstBay   White House                                                                                                    |

**Mode Of Transportation** 

## **Importer Information**

For the VS16-3, the applicant is the importer. The *Importer Information* page provides a means to enter the applicant's name, address, and contact information. Importer name, organization and address will default from the user's profile if the application is being keyed by the applicant.

| Home E Printable                 | Version                                                                                                    |
|----------------------------------|----------------------------------------------------------------------------------------------------|
| S Form 16-3 Applic               | ation for Permit To: Import or Transport Controlled Material or Organisms of                                          |
| ectors                           |                                                                                                    |
| pplication No. 100690            | 003                                                                                                    |
| Made Of                          | VS16-7 Form                                                                                                    |
| report 16-3 Transportation       | Importer Shipper Product Main<br>Main                                                                                 |
| nporter information              |                                                                                                    |
| = Required field                 |                                                                                                    |
| Linporter (Hame, organiz         | ration, complete address, telephone and fax number of individual who will receive and be responsible for the Imported |
| Title:                           | - Seleci - 🛩                                                                                                    |
| First Name:                      |                                                                                                    |
| Middle Name.                     |                                                                                                    |
| LastName:                        |                                                                                                    |
|                                  | n analyse as as individual not accessible with an analysis. In measure of individual                                  |
| OR                               | e «សារវិយាអី «១ ថា ប្រាក់សេចាម បាក «១១សារ ១៤៩០ សម័រ ថា ប្រើអ្នកក្រុងលោក (ភ្លាវប្រែអាវិ អា បានអាជាគល់)។                |
| * Organization:                  |                                                                                                    |
| _                                | P.O.Box is not acceptable                                                                                             |
| Street Address Line 1:           |                                                                                                    |
| Street Address Line 2.           |                                                                                                    |
| City:                            |                                                                                                    |
| Country                          | United States                                                                                                    |
| State:                           | Select                                                                                                    |
| Zip Code:                        |                                                                                                    |
| Day Telephone:                   |                                                                                                    |
| Day Extension:                   |                                                                                                    |
| Fax Telephone:                   |                                                                                                    |
| Alternate Telephone:             |                                                                                                    |
| Alternate Extension:             |                                                                                                    |
| Primary Email Address.           |                                                                                                    |
| П Аванина                        |                                                                                                    |
| i Unerki Ma<br>Mailing Address 1 | linig Anuisso is nig Sallie as nig Stigat voluess stifting annar.                                                     |
| Mailling Address 1.              |                                                                                                    |
| ள்ளைதானை 2,<br>பின்              |                                                                                                    |
| Country:                         | United States                                                                                                    |
| State:                           | - Select 😽                                                                                                    |
| Zip Code:                        |                                                                                                    |
|                                  |                                                                                                    |
|                                  |                                                                                                    |
|                                  | Continu                                                                                                    |
|                                  | ( ,                                                                                                    |
|                                  |                                                                                                    |
|                                  |                                                                                                    |

## Quantity of Shippers (Shipper Information)

The *Quantity of Shippers* page provides a means for the applicant to indicate that specific shippers will be entered or that there will be various shippers. If the user elects to enter specific shippers, the next page will be the Shipper Summary page. If there are too many shippers to enter, the user can select one of the Various Shippers options and bypass the shipper entry pages.

| Application for      | Permit To:                                                                                                    | Import o                                                                                                    | r Transpo                                                                                                    | rt Controll                                          | ed Material                                                                  | or Organism                                                                                                    | ns o                                                                                                    |
|----------------------|----------------------------------------------------------------------------------------------------|----------------------------------------------------------------------------------------------------|----------------------------------------------------------------------------------------------------|------------------------------------------------------|------------------------------------------------------------------------------|----------------------------------------------------------------------------------------------------|----------------------------------------------------------------------------------------------------|
| 10062017             |                                                                                                    |                                                                                                    |                                                                                                    |                                                      |                                                                              | · · · · · · · · · · · · · · · · · · ·                                                                                                    |                                                                                                    |
| 10062017             |                                                                                                    |                                                                                                    |                                                                                                    |                                                      |                                                                              | _                                                                                                    |                                                                                                    |
|                      |                                                                                                    | -                                                                                                    | •                                                                                                    |                                                      |                                                                              |                                                                                                    |                                                                                                    |
| le Of importer       | Shipper                                                                                                    | Product                                                                                                    | VS16-7 Form<br>Main                                                                                                    | Attechments                                          | Centity 8 Pay                                                                |                                                                                                    |                                                                                                    |
| opers                |                                                                                                    |                                                                                                    |                                                                                                    |                                                      |                                                                              |                                                                                                    |                                                                                                    |
| -                    |                                                                                                    |                                                                                                    |                                                                                                    |                                                      |                                                                              |                                                                                                    |                                                                                                    |
|                      |                                                                                                    |                                                                                                    |                                                                                                    |                                                      |                                                                              |                                                                                                    |                                                                                                    |
| Specify the N        | lame and Addre:                                                                                                    | ss of one or                                                                                                    | more donnest                                                                                                    | ic producers/s                                       | hippers                                                                      |                                                                                                    |                                                                                                    |
| Specify the N        | ame and Addre                                                                                                    | ss of one or                                                                                                    | more foreign                                                                                                    | producers/shi                                        | ppers                                                                        |                                                                                                    |                                                                                                    |
| hare are too marry d | omestic or foreig                                                                                                    | an shippers                                                                                                    | to enter on th                                                                                                    | e application, t                                     | hen select the                                                               | following:                                                                                                    |                                                                                                    |
| 🔿 Various ship       | oers within the L                                                                                                    | ).s.                                                                                                    |                                                                                                    |                                                      |                                                                              |                                                                                                    |                                                                                                    |
| O Various ship       | oers outside lhe                                                                                                    | U.S.                                                                                                    |                                                                                                    |                                                      |                                                                              |                                                                                                    |                                                                                                    |
| O Various ship       | pers within                                                                                                    |                                                                                                    |                                                                                                    |                                                      |                                                                              |                                                                                                    |                                                                                                    |
| Country:             | - Select-                                                                                                    | /                                                                                                    | **                                                                                                    | ~                                                    |                                                                              |                                                                                                    |                                                                                                    |
| Describe (if other)  | e 1                                                                                                    |                                                                                                    |                                                                                                    | ······································               |                                                                              |                                                                                                    |                                                                                                    |
| ,                    |                                                                                                    |                                                                                                    |                                                                                                    |                                                      |                                                                              |                                                                                                    |                                                                                                    |
|                      |                                                                                                    |                                                                                                    |                                                                                                    |                                                      |                                                                              |                                                                                                    |                                                                                                    |
|                      |                                                                                                    |                                                                                                    |                                                                                                    |                                                      |                                                                              |                                                                                                    |                                                                                                    |
|                      |                                                                                                    |                                                                                                    |                                                                                                    |                                                      |                                                                              | c                                                                                                    | ontin                                                                                                    |
|                      |                                                                                                    |                                                                                                    |                                                                                                    |                                                      |                                                                              |                                                                                                    |                                                                                                    |
|                      |                                                                                                    |                                                                                                    |                                                                                                    |                                                      |                                                                              |                                                                                                    |                                                                                                    |
|                      | e of importer<br>ortation importer<br>oper's<br>Specify the N<br>Specify the N<br>hare are too many d<br>Various ship<br>Various ship<br>Various ship<br>Various ship<br>Country:<br>Describe (if other) | e Of importer Shipper<br>ortation importer Shipper<br>oper's<br>Specify the Name and Addres<br>Specify the Name and Addres<br>Specify the Name and Addres<br>Specify the Name and Addres<br>Various shippers within the L<br>Various shippers within the L<br>Various shippers outside the<br>Various shippers within<br>Country: — Select—<br>Describe (if other): | e Of importer Shipper Product<br>ortation importer Shipper Product<br>opers<br>Specify the Name and Address of one or<br>Specify the Name and Address of one or<br>hare are too many domestic or foreign shippers<br>Various shippers within the U.S.<br>Various shippers outside the U.S.<br>Various shippers within<br>Country: — Select—<br>Describe (if other): | e Of importer Shipper Product VS16-7 Form Main opers | e Of importer Shipper Product VS16-7 Form Attachments Main Attachments opers | Importer Shipper Product VS16-7 Form Attachments Certify 8 Pay Main     Main     Attachments Certify 8 Pay     Specify the Name and Address of one or more domestic producers/shippers     Specify the Name and Address of one or more foreign producers/shippers     Specify the Name and Address of one or more foreign producers/shippers     Attachments Certify 8 Pay     Various shippers within the U.S.     Various shippers within the U.S.     Various shippers within     Country: - Select-     Describe (if other): | Importer Shipper Product VS16-7 Form Attachments Certify 8 Pay     Main     Attachments Certify 8 Pay     Specify the Name and Address of one or more domestic producers/shippers     Specify the Name and Address of one or more foreign producers/shippers     Specify the Name and Address of one or more foreign producers/shippers     Attachments Certify 8 Pay     Various shippers within the U.S.     Various shippers within the U.S.     Various shippers within     Country: - Select-     Describe (if other): |

**Quantity of Shippers (Shipper Information)** 

## **Shipper Summary**

The *Shipper Summary* page provides a means for the applicant to view the name and organization of each of the shippers entered, as well as edit and delete existing shippers. If no shippers have been entered, then the summary box displays 'No Shippers entered yet'. If the "Specify the Name and Address of one or more..." radio button was selected on the previous page, then the application requires at least one shipper to be entered.

|                                  | APHIS United St           | ates Departm                                          | ent of Agricuit                                                       | ure                                                    | ·*************************************                      |                                                          |                                                                                                    |                                                            |
|----------------------------------|---------------------------|-------------------------------------------------------|-----------------------------------------------------------------------|--------------------------------------------------------|-------------------------------------------------------------|----------------------------------------------------------|----------------------------------------------------------------------------------------------------|------------------------------------------------------------|
|                                  | ePermi                    | ind Plant He<br>ts                                    | sith inspecti                                                         | on Service                                             |                                                             |                                                          |                                                                                                    |                                                            |
| <br>∐ome                         | Printable                 | Version                                               |                                                                       |                                                        |                                                             |                                                          |                                                                                                    |                                                            |
| VS Form<br>Vectors<br>Applicatio | 16-3 Applic               | ation for                                             | Permit To                                                             | : Import c                                             | r Transpo                                                   | rt Controli                                              | ed Materia                                                                                                    | al or Organisms or                                         |
| Type of 16-3                     | Mode Of<br>Transportation | Importer                                              | Stapper                                                               | Product                                                | VS16-7 Form<br>Main                                         | Attachments                                              | Certify & Pey                                                                                                   |                                                            |
| 3hipper S<br>4. Shipper          | (s)                       |                                                       |                                                                       |                                                        |                                                             |                                                          |                                                                                                    |                                                            |
| No Shippe                        | rs entered yet            |                                                       |                                                                       | an an an an an an an an an an an an an a               |                                                             | n an an an an an an an an an an an an an                 | States and a state of the second second second second second second second second second second second second s |                                                            |
|                                  |                           |                                                       |                                                                       |                                                        | Erre                                                        | r New Shippe                                             | r D                                                                                                    | one Extering Shippers                                      |
|                                  |                           |                                                       |                                                                       |                                                        |                                                             |                                                          |                                                                                                    | 17 A. A. A                                                 |
| <u>Home</u>                      | Create Applicatio         | n   <u>My Applica</u><br><u>Pa</u><br>sibility Statem | <u>lions   My Peim</u><br>201016   <u>Technic</u><br>ent   Privacy Po | its/Responses  <br>al Support   Co<br>licy   Non-Discu | <u>My Messages ( b</u><br>moliance Respo<br>mination Statem | ty Shipments'La<br>nsis i Get Adob<br>ient i loformation | <u>bels ( Advancer</u><br>e Reader<br>n Quality   Fist                                                          | <u>I Search   My Protile   Change</u><br>Soy   White House |

**Shipper Summary** 

# **Shipper Information**

The *Shipper Information* page provides a means for the applicant to enter a shipper's name, address, and contact information (multiple shippers may be entered).

| USDA APHIS United S<br>Animal                                                    | States Department of Ag<br>and Plant Health Ina          | niculture<br>paction Service          |                                         |                                                      |                           |
|----------------------------------------------------------------------------------|----------------------------------------------------------|---------------------------------------|-----------------------------------------|------------------------------------------------------|---------------------------|
|                                                                                  |                                                          | ·····                                 |                                         |                                                      |                           |
| 🔄 Home 🛛 🖨 Printable                                                             | e Version                                                | · · · · · · · · · · · · · · · · · · · |                                         |                                                      |                           |
| VS Form 16-3 Appli<br>Vectors                                                    | cation for Permi                                         | t To: Import                          | or Transport Contr                      | olled Material o                                     | r Organisms or            |
| Application No. 10062                                                            | 017                                                      |                                       |                                         |                                                      |                           |
| Type of 16-3 Mode Of<br>Transportation                                           | Importer Shipp                                           | er Product                            | VS16-7 Form Attachme<br>Main            | nts Certify & Pay                                    |                           |
| Shipper Information                                                              | 944 £ AN4                                                | · · · · -                             | nada nakati A '                         |                                                      | · · ·                     |
| * = Required field                                                               |                                                          |                                       |                                         |                                                      |                           |
| 4. Shipper                                                                       |                                                          |                                       |                                         |                                                      |                           |
| Faiture to supply a compl<br>Title:<br>First Name:<br>Middle Name:<br>Last Name; | iete address and com                                     | açt information (<br>ci →             | can detay the processing                | of this application                                  |                           |
| * Click here if the S                                                            | ihipper is not an organ                                  | iization (company                     | or institution)                         |                                                      |                           |
| OR<br>* Organization:                                                            | 1                                                        |                                       |                                         | Г                                                    |                           |
| * Street Address Line 1.                                                         |                                                          |                                       | *************************************** |                                                      |                           |
| Street Address Line 2:                                                           |                                                          |                                       |                                         | Ĩ                                                    |                           |
| * City:                                                                          |                                                          |                                       |                                         |                                                      |                           |
| * Country:                                                                       | Select                                                   |                                       | ¥                                       |                                                      |                           |
| Postal Code:                                                                     |                                                          |                                       |                                         |                                                      |                           |
| Day Telephone:                                                                   |                                                          |                                       |                                         |                                                      |                           |
| Fax Telephone:                                                                   |                                                          |                                       |                                         |                                                      |                           |
|                                                                                  |                                                          |                                       |                                         |                                                      |                           |
|                                                                                  |                                                          |                                       |                                         |                                                      |                           |
| 1                                                                                |                                                          |                                       |                                         |                                                      | Continue                  |
|                                                                                  |                                                          |                                       |                                         |                                                      | · · ·                     |
|                                                                                  |                                                          |                                       |                                         |                                                      |                           |
| <u>Home</u>   Create Applicati                                                   | on   <u>My Applications</u>   <u>My</u><br>Parcenter   T | Permits/Responses                     | My Messages   My Shipment               | <mark>el abels i Advanced Sear</mark><br>Inte Seader | roh i My Profile i Change |
| FOIA   Acce                                                                      | <u>ribility Statement   Priva</u>                        | C. Peliar Mon-Disci                   | mination Statement   Inform             | ilion Quality   FirstGov []                          | White House               |

**Shipper Information** 

,

#### **Product Information**

The *Product Information* page provides a means for the applicant to enter data about the material to be imported. Multiple species and countries may be selected. If the user selects Yes in the radio button to indicate that the material is a cell culture or cell culture product, then the next several pages will require the user to enter information for the VS16-7 form. If the application is not for a cell culture or cell culture product the next page is the attachment page.

| S Home 🗧 😑 Printable Version 👘                                                                                                    |                                                                                                    | 4                                                                                                    |
|----------------------------------------------------------------------------------------------------|----------------------------------------------------------------------------------------------------|----------------------------------------------------------------------------------------------------|
| Form 16-3 Application for                                                                                                    | Permit To: Import or Transport Controlled Material or Organ                                                                                                    | nisme o                                                                                                    |
| ctors                                                                                                    | · · ·································                                                                                                    |                                                                                                    |
| plication No. 10062017                                                                                                    |                                                                                                    |                                                                                                    |
| Mode Of                                                                                                    | Shimony Zundard VS16-7 Form Address Contraction                                                                                                    |                                                                                                    |
| Transportation                                                                                                    | Snipper eraduct Main Attachments Certify & Pay                                                                                                    |                                                                                                    |
| oduct information                                                                                                    |                                                                                                    |                                                                                                    |
| Required Field                                                                                                    |                                                                                                    |                                                                                                    |
| Describe the Material to be import                                                                                                    | 101 (Provide the following information, as applicable: Animal species and tissue of origin of animal product,                                                                                                    | country of                                                                                                    |
| per ne mie animals from veren roe roe genal p<br>minie factors of animal origin in media.) (COM                                                                                                    | product basi sowege, processing country, neorogram system and generic inserts, andoory instructogeds, st<br>PPLETE VØ FORM 18-7 for cell substass and their products)                                                                                                    | isd-9.2925.                                                                                                    |
| htedanisti fileinat                                                                                                    |                                                                                                    |                                                                                                    |
| Material ** seleci-                                                                                                    |                                                                                                    |                                                                                                    |
| is the material a cell culture or cell                                                                                                    | culture product? Yes () No                                                                                                    |                                                                                                    |
| Answering "Yes" may require a VS                                                                                                    | 3 Form 16-7 to be submitted with this application                                                                                                    |                                                                                                    |
| THE PROPERTY OF                                                                                                    | an the state of the second state of the second state of the                                                                                                    |                                                                                                    |
| Country of Origin: - Select -                                                                                                    | ى Describa (ئا ا                                                                                                    |                                                                                                    |
| ·····                                                                                                    | Describe (if r                                                                                                    |                                                                                                    |
| species #eieci                                                                                                    | Other)                                                                                                    |                                                                                                    |
|                                                                                                    |                                                                                                    |                                                                                                    |
| Quantity, Frequency of Importation<br>manify<br>requency of Importation<br>xpected Completion Date:<br>Proposed use of Material and Deri                                                                                                    | Add<br>H, azel Expected Completion Date (Estimate):                                                                                                    |                                                                                                    |
| Onantity, Frequency of Importation<br>Duanlify<br>requency of Importation<br>expected Completion Date:<br>Proposed use of Material and Deri                                                                                                    | Add                                                                                                    |                                                                                                    |
| Onantity, Frequency of Importation<br>Duanity<br>requency of Importation<br>expected Completion Date:<br>Proposed use of Material and Deri<br>Iso, for animal pathogens or vectors                                                                                                    | Add                                                                                                    |                                                                                                    |
| Oriantity, Frequency of Importation<br>Duanity<br>requency of Importation<br>xpected Completion Date:<br>Proposed use of filmenial and Deri<br>Iso, for animal pathogens or vectors                                                                                                    | Add                                                                                                    |                                                                                                    |
| Oriantity, Frequency of Importation<br>manify requency of Importation<br>xpected Completion Date:<br>Proposed use of filmenial and Derf<br>Iso, for animal pathogens or vectors                                                                                                    | Add  A, and Expected Completion Date (Estimate):                                                                                                    |                                                                                                    |
| Oriantity, Frequency of Importation<br>puanity<br>requency of Importation<br>xpected Completion Date:<br>Proposed use of Material and Deri<br>iso, for animal pathogens or vectors<br>N For Use in Anaparts, Specify the A                                                                                                    | Add  A, azel Expected Completion Date (Estimates:                                                                                                    | - A part of the                                                                                                |
| Quality, Frequency of Importation<br>Juanity<br>requency of Importation<br>expected Completion Date:<br>Proposed use of Material and Deri<br>ilso, for animal pathogens or vectors<br>ilso, for animal pathogens or vectors<br>N For Use in Animalis, Specify the A<br>Species: Belect                                                                                                    | Add  Add  Add  Add  Add  Add  Add  Add                                                                                                    | the second second second second second second second second second second second second second second second s |
| Onantity, Frequency of Importation<br>puanity<br>requency of Importation<br>xpected Completion Date:<br>Proposed use of Material and Deri<br>iso, for animal pathogens or vectors<br>N For Use in Animals, Specify the A<br>Species: Belect                                                                                                    | Add  Add  Add  Add  Add  Add  Add  Add                                                                                                    | the second second second second second second second second second second second second second second second s |
| Oriantity, Frequency of Importation<br>puanity<br>requency of Importation<br>xpected Completion Date:<br>Proposed use of Material and Deri<br>iso, for animal pathogens or vectors<br>N For Use in Animals, Specify the A<br>Species: Belect<br>Treatment of Material Prior to Imm                                                                                                    | Add       In, azel Expected Completion Date (estimate):       In, azel Expected Completion Date (estimate):       Invalves:       Invalves:                                                                                                    |                                                                                                    |
| Oriantity, Frequency of Importation<br>puanity<br>requency of Importation<br>xpected Completion Date:<br>Proposed use of Material and Deri<br>iso, for animal pathogens or vectors<br>N For Use in Animals, Specify the A<br>Species: Belect<br>Treatment of Material Prior to Importance,<br>atments, disease safeguards, etc.)                                                                                                    | Add         In, azel Expected Completion Date (estimule):         Invalues:         Invalues:         Inval                                                                                                    | spit. other                                                                                                    |
| Griantity, Frequency of Importation<br>panify<br>requency of Importation<br>xpected Completion Date:<br>Proposed use of Material and Deri<br>iso, for animal pathogens or vectors<br>N For Use in Animals, Specify the A<br>Species: Belect<br>Treatment of Material Prior to Import<br>aments, the assessing wards, etc.)                                                                                                    | Add         In, azel Expected Completion Date (estimule):         Invalues:         Invalues:         Inval                                                                                                    | spif, other                                                                                                    |
| Griantity, Frequency of Importation<br>panify<br>requency of Importation<br>xpected Completion Date:<br>Proposed use of Material and Deri<br>iso, for animal pathogens or vectors<br>N For Use in Animals, Specify the A<br>Species: Belect<br>Treatment of Material Prior to Import<br>Imports, iterase safeguards, etc.)<br>Identical of Enablity pathogen of the                                                                                                    | Add         In, azel Expected Completion Date (estimule):         In, azel Expected Completion Date (estimule):         Invalues:         Invalues: <td>spir, other</td>                                                                                                    | spir, other                                                                                                    |
| Griantity, Frequency of Importation<br>panify<br>requency of Importation<br>xpected Completion Date:<br>Proposed use of Material and Deri<br>iso, for animal pathogens or vectors<br>iso, for animal pathogens or vectors<br>iso, for animal                                                           | Add         In, azel Expected Completion Date (estimule):         In, azel Expected Completion Date (estimule):         Invations:         Invations:         Invations:         Invations:         Invations:         Invations:         Invations:         Invations:         Invations:         Invations:         Invations:         Invations:         Invation:         Invation:         I                                                                                                    | søt, other                                                                                                    |
| Griantity, Frequency of Importation<br>manify<br>requency of Importation<br>xpected Completion Date:<br>Proposed rise of Material and Deri<br>iso, for animal pathogens or vectors<br>iso, for animal pathogens or vectors<br>iso, for animal pathogens or vec | Add         In, azel Expected Completion Date (estimule):         Invations         Invations:         Invations:         Invations:         Invations:         Invations:         Invations:         Invations:         Invations:         Invations:         Invations:         Invations:         Invations:         Invations:         Invation:         Invation:                                                                                                    | spir, other                                                                                                    |
| Onantity, Frequency of Importation<br>puanity<br>requency of Importation<br>xpected Completion Date:<br>Proposed use of Material and Deri<br>iso, for animal pathogens or vectors<br>iso, for animal pathogens or vectors<br>iso, for animal pathogens or vect | Add       Is, azel Expected Completion Date (estimates)       Image: State of the state of the state                                                              | spir, other                                                                                                    |
| Quality, Frequency of Importation<br>Juanity<br>requency of Importation<br>expected Completion Date:<br>Proposed use of Material and Deri<br>ilso, for animal pathogens or vectors<br>ilso, for animal pathogens or vectors<br>ilso, for animal pat    | Add         In, azel Expected Completion Date (estimate):         Image: State of the state of the state                                                                                    | s.pH. other                                                                                                    |
| Quality, Frequency of Importation<br>Juanity<br>requency of Importation<br>expected Completion Date:<br>Proposed use of Material and Deri<br>iso, for animal pathogene or vectors<br>iso, for animal pathogene or vectors<br>iso, for animal pathogene or vect | Add  Add  A azel Expected Completion Date (estimates  Finalities:  Finalities:  Fin | s.pH. other                                                                                                    |
| Griantity, Frequency of Importation<br>Juanity<br>requency of Importation<br>Expected Completion Date:<br>Proposed use of Material and Deri<br>ilso, for animal pathogene or vectors<br>ilso, for animal pathogene or vectors<br>ilso, for animal p    | Add  A, azel Expected Completion Date (estimates  Add  Add  Add  Add  Add  Add  Add  A                                                                                                    | s.plf. other                                                                                                   |

#### **Attachments Summary**

The *Attachments Summary* page provides a means for the applicant to add and delete files as attachments to the application.

|                                  | Printable Version                                                                                                    |
|----------------------------------|----------------------------------------------------------------------------------------------------|
| VS Form<br>Vectors<br>Applicatio | 16-3 Application for Permit To: Import or Transport Controlled Material or Organisms or<br>on No. 10062017                                                                                                    |
| ype of 15-3                      | Mode Of Importer Shipper Product VS16-7 Form Attachments Certify & Pay<br>Transportation                                                                                                    |
| Attachme                         | ints Summary                                                                                                    |
|                                  | ble Attachments Grund                                                                                                    |
|                                  |                                                                                                    |
|                                  | Choose a file to attach Browse Attach                                                                                                    |
|                                  | Choose a file to attach Browse Attach Done with Attachunents                                                                                                    |
|                                  | Choose a file to attach Browse. Attach Done with Attachments                                                                                                    |
| <u>Home</u> :                    | Choose a file to attach  Choose a file to attach  Done with Attachunents  Create Application   My Applications   My Permity/Responses   My Messages   My Shipments/Labels   Advanced Search   My Permits/Responses   My Messages   My Shipments/Labels   Advanced Search   My Permits/Responses   My Messages   My Shipments/Labels   Advanced Search   My Permits/Responses   My Messages   My Shipments/Labels   Advanced Search   My Permits/Responses   My Messages   My Shipments/Labels   Advanced Search   My Permits/Responses   My Messages   My Shipments/Labels   Advanced Search   My Permits/Responses   My Messages   My Shipments/Labels   Advanced Search   My Permits/Responses   My Messages   My Shipments/Labels   Advanced Search   My Permits/Responses   My Messages   My Shipments/Labels   Advanced Search   My Permits/Responses   My Messages   My Shipments/Labels   Advanced Search   My Permits/Responses   My Messages   My Shipments/Labels   Advanced Search   My Permits/Responses   My Messages   My Shipments/Labels   Advanced Search   My Permits/Responses   My Messages   My Shipments/Labels   Advanced Search   My Permits/Responses   My Messages   My Shipments/Labels   Advanced Search   My Permits/Responses   My Messages   My Shipments/Labels   My Messages   My Messages |

Note: The current attachment types currently allowed in ePermits are: txt, html, htm, doc, wp, wpd, xls, pdf, gif, jpeg, jpg, bmp, vsd, docx, docm. The Attach button verifies that the filename extension is that of an acceptable type of file (i.e. it is not a potentially damaging type of file, such as an exe or vb).

## Certify & Pay

The Certify & Pay page provides a means for the user to certify the application as well as pay the processing fee. Applicants must submit a payment in order to continue.

| 🗇 Home 🛛 🗁 Printebl                                                                                                    | a Version                                                                                                    |                                                                                                    |
|----------------------------------------------------------------------------------------------------|----------------------------------------------------------------------------------------------------|----------------------------------------------------------------------------------------------------|
| VS Form 16-3 Appli<br>Vectors<br>Application No. 10052                                                                                                    | cation for Permit To: imp<br>2017                                                                                                    | port or Transport Controlled Material or Organisms or                                                                                    |
| Fype of 16-3 Mode Ot<br>Transportation                                                                                                    | Importer Shipper Pro                                                                                                    | aduct VS16-7 Form Attachments Certify & Pay-                                                                                             |
| Certify & Pay                                                                                                    | ₹ <i>₩</i> , <sub>VV</sub> =                                                                                                    |                                                                                                    |
| * = Required                                                                                                    |                                                                                                    |                                                                                                    |
|                                                                                                    |                                                                                                    |                                                                                                    |
|                                                                                                    |                                                                                                    |                                                                                                    |
| C LI I CERTIFY, AS AUTI<br>ACCORDANCE WITH ALL                                                                                                    | HORIZED BY THE COMPANYINST<br>RESTRICTIONS AND PRECAUTE                                                                                                    | ITUTION THAT I REPRESENT, THAT THIS MATERIAL WILL BE USED IN<br>DNS AS MAY BE SPECIFIED IN THE PERMIT.                                   |
| <ul> <li>L I CERTIFY, AS AUTH<br/>ACCORDANCE WITH ALL</li> <li>Payment:</li> </ul>                                                                               | HORIZED BY THE COMPANYINST<br>RESTRICTIONS AND PRECAUTE                                                                                                    | ITUTION THAT I REPRESENT, THAT THIS MATERIAL WILL BE USED IN<br>DNS AS MAY BE SPECIFIED IN THE PERMIT.                                   |
| <ul> <li>LI CERTIFY, AS AUTI<br/>ACCORDANCE WITH ALL</li> <li>Payment:</li> <li>Request Type:</li> <li>Processing Fee:</li> </ul>                                | HORIZED BY THE COMPANYINST<br>RESTRICTIONS AND PRECAUTE<br>New Application<br>\$137.00                                                                                              | ITUTION THAT I REPRESENT, THAT THIS MATERIAL WILL BE USED IN<br>DNS AS MAY BE SPECIFIED IN THE PERMIT.                                   |
| <ul> <li>□ I CERTIFY. AS AUTI<br/>ACCORDANCE WITH ALL</li> <li>Payment:</li> <li>Request Type:</li> <li>Processing Fee:</li> <li>Select Payment Type:</li> </ul> | HORIZED BY THE COMPANYINST<br>RESTRICTIONS AND PRECAUTE<br>New Application<br>\$137.00<br>(*) On-Line Credit Card                                                                   | ITUTION THAT I REPRESENT, THAT THIS MATERIAL WILL BE USED IN<br>DNS AS MAY BE SPECIFIED IN THE PERMIT.                                   |
| <ul> <li>L I CERTIFY, AS AUTI<br/>ACCORDANCE WITH ALL</li> <li>Payment:</li> <li>Request Type:</li> <li>Processing Fee:</li> <li>Select Payment Type:</li> </ul> | HORIZED BY THE COMPANYINST<br>RESTRICTIONS AND PRECAUTE<br>New Application<br>\$137.00<br>(?) On-Line Credit Card<br>() Mail-in Check                                               | ITUTION THAT I REPRESENT, THAT THIS MATERIAL WILL BE USED IN<br>ONS AS MAY BE SPECIFIED IN THE PERMIT.                                   |
| <ul> <li>LI CERTIFY, AS AUTI<br/>ACCORDANCE WITH ALL</li> <li>Payment:</li> <li>Request Type:</li> <li>Processing Fee:</li> <li>Select Payment Type:</li> </ul>  | HORIZED BY THE COMPANYINST<br>RESTRICTIONS AND PRECAUTE<br>New Application<br>\$137.00<br>(*) On-Line Credit Card<br>(*) Moli-in Check<br>(*) Money Order                           | ITUTION THAT I REPRESENT, THAT THIS MATERIAL WILL BE USED IN<br>DNS AS MAY BE SPECIFIED IN THE PERMIT.                                   |
| <ul> <li>□ I CERTIFY. AS AUTI<br/>ACCORDANCE WITH ALL</li> <li>Payment:</li> <li>Request Type:</li> <li>Processing Fee:</li> <li>Select Payment Type:</li> </ul> | HORIZED BY THE COMPANYINST<br>RESTRICTIONS AND PRECAUTE<br>New Application<br>\$137.00<br>(*) On-Line Credit Card<br>(*) Mail-in Check<br>(*) Money Order<br>(*) APHIS User Account | APHIS User Fee Account Number:                                                                                                    |
| <ul> <li>□ I CERTIFY. AS AUTI<br/>ACCORDANCE WITH ALL</li> <li>Payment:</li> <li>Request Type:</li> <li>Processing Fee:</li> <li>Select Payment Type:</li> </ul> | HORIZED BY THE COMPANYINST<br>RESTRICTIONS AND PRECAUTE<br>New Application<br>\$137.00<br>(*) On-Line Credit Card<br>(*) Mail-in Check<br>(*) Money Order<br>(*) APHIS User Account | ITUTION THAT I REPRESENT, THAT THIS MATERIAL WILL BE USED IN<br>ONS AS MAY BE SPECIFIED IN THE PERMIT.<br>APHIS User Fee Account Number: |
| Payment:<br>Request Type:<br>Processing Fee:<br>Select Payment Type:                                                                                             | HORIZED BY THE COMPANYINST<br>RESTRICTIONS AND PRECAUTE<br>New Application<br>\$137.00<br>(?) On-Line Credit Card<br>(?) Mail-in Check<br>(?) Money Order<br>(?) APHIS User Account | ITUTION THAT I REPRESENT, THAT THIS MATERIAL WILL BE USED IN<br>DNS AS MAY BE SPECIFIED IN THE PERMIT.<br>APHIS User Fee Account Number: |

Certify & Pay Applicant View

If Credit Card is selected as the type of payment, then the Credit Card Payment page will be the next page displayed. Otherwise, the Application Submitted page will be displayed.

#### **Credit Card Payment**

•

The *Credit Card Payment* page allows applicants to make online credit card payments. This page transitions the applicant to Pay.gov for paying the processing fee. The applicant will complete the pay.gov pages as instructed. If the user selects "Change Payment Type", they are returned to the Certify & Pay page.

| USDA                                 | Animal a<br>ePermi         | ates Departm<br>nd Plant He<br>ts    | ent of Agricultu<br>aith Inspectio | na<br>In Service                |                                   |                                     |                                                                                                    |   |
|--------------------------------------|----------------------------|--------------------------------------|------------------------------------|---------------------------------|-----------------------------------|-------------------------------------|----------------------------------------------------------------------------------------------------|---|
| 🖨 Printable V                        | Version                    |                                      |                                    |                                 |                                   |                                     |                                                                                                    |   |
| VS Form 16<br>Vectors<br>Application | 6-3 Applic<br>No. 100690   | ation for l                          | Permit To:                         | Import o                        | r Transpol                        | rt Controll                         | led Material or Organisms or                                                                                       |   |
| Type of 18-3                         | Mode Of<br>Idhsportation   | Importer                             | Shipper                            | Product                         | VS16-7 Form<br>Main               | Attachments                         | Certify & Pay                                                                                                    |   |
| Credit Card                          | Payment                    |                                      |                                    | ,                               |                                   |                                     | ······································                                                                             |   |
| *                                    | You indicate<br>Change Pay | d thal you wo<br>inent Type bi       | uld like to pay<br>uton to go bai  | now using a<br>k to the prev    | credit card. If<br>lous page and  | 'lhìs is not co<br>I select a diffe | rrect, click on the<br>erent payment type.                                                                         |   |
|                                      | Otherwise, c               | lick on the Pa                       | y Now button                       |                                 |                                   |                                     |                                                                                                    |   |
|                                      |                            |                                      |                                    | Pay No                          | w]                                |                                     |                                                                                                    | • |
|                                      | **                         |                                      |                                    |                                 |                                   | 1-1-1                               | Change Payment Type                                                                                                |   |
|                                      |                            |                                      |                                    |                                 |                                   |                                     | ± 1 − 14,54                                                                                                    |   |
| <u>Home i Cr</u>                     | eate Applicato             | n   <u>My Applical</u><br><u>Pap</u> | uns   My Permi<br>amore   Technica | t/Responses  <br>  Support   Co | dy Messagna   M<br>mpliance Respo | ly Shipments/La<br>nses   Get Adob  | abels ( <u>Advanced Search ( My Protile</u> ) <u>Change</u><br>Be <u>Reader</u><br>Charles - Electronic With House |   |

Credit Card Payment

## Online Payment (thru Pay.gov): Step 1: Enter Payment Information

If the applicant clicks the 'Pay Now' button on the Credit Card Payment page, the applicant transitions to Pay.gov a secure system that allows electronic payments to be made to Federal Government Agencies.

The applicant enters the required fields, as indicated by an asterisk (\*), on the pay.gov page. The Account Holder Name, Payment Amount, Billing Address, City, State, and ZIP Code will be pre-populated with the data obtained from ePermits. Applicants have the option of changing the Account Holder Name, Billing Address, City, State, and ZIP Code, but are not permitted to change the Payment Amount.

| G Coline Payment - Microsoft Totemet Evoluter                                                                                                    | imt ×i           |  |  |
|----------------------------------------------------------------------------------------------------|------------------|--|--|
| File Edit Vary Pavarites Tools Help                                                                                                    |                  |  |  |
| w Back                                                                                                    |                  |  |  |
| Address ) https://de.pay.gov/paygov/OCIServlet                                                                                                    | ] 🖓 Go 🛛 Links » |  |  |
|                                                                                                    |                  |  |  |
| Online Payment Return to your originating appl                                                                                                    | ic ation         |  |  |
| Step 1: Enter Payment Information 1 Paul Se Discuss Function Discuss Club Discuss Mattersond (MSA)                                                                                                    | 4 1 N 2          |  |  |
| Pay via Plastic Cata (PC) (ex: American express, biners Club, biscover, mastercard, visa)                                                                                                    |                  |  |  |
| Required neus are indicated with a ted asterisk.                                                                                                    |                  |  |  |
| Account Holder Name: John Smith                                                                                                    |                  |  |  |
| Payment Amount: \$94.00                                                                                                    |                  |  |  |
| Billing Address: 123 Main St *                                                                                                    |                  |  |  |
| Billing Address 2:                                                                                                    |                  |  |  |
| City: Falls Church                                                                                                    |                  |  |  |
| State / Province: VA                                                                                                    |                  |  |  |
| Zip / Postal Code: 22042                                                                                                    |                  |  |  |
| Country:                                                                                                    |                  |  |  |
| Card Type: WSA Card Type:                                                                                                    |                  |  |  |
| Card Number:                                                                                                    |                  |  |  |
| Expiration Date: */ */                                                                                                    |                  |  |  |
| Select the "Continue with Plastic Card Payment" button to continue to the next step in the Plastic Card Payment Pr                                                                                              | 00885. *         |  |  |
| Continue with Plastic Card Payment Cancel                                                                                                    |                  |  |  |
|                                                                                                    |                  |  |  |
| Note: Please avoid navigating the site using your browser's Back Button - this may lead to incomplete data being transi<br>and pages being loaded incorrectly. Please use the links provided whenever possible. | nitted           |  |  |
|                                                                                                    | <u>_</u>         |  |  |
| Zentains commands for working with the selected items.                                                                                                    |                  |  |  |

On-line Payment: Step 1 Screen from pay.gov

# **Online Payment: Step 2: Authorize Payment**

Step 2: Authorize Payment on the pay.gov site requires the user to click the Authorize checkbox.

| Inline Payment Return to your originating application                                  |                                                                              |                                                                |
|----------------------------------------------------------------------------------------|------------------------------------------------------------------------------|----------------------------------------------------------------|
| Step 2: Authorize Payme                                                                | int                                                                          | t ( <b>2</b>                                                   |
| Payment Summary Edit Ihis in                                                           | iformation                                                                   |                                                                |
| Address Information                                                                    | Account Information                                                          | Payment Information                                            |
| Account Holder Applicant<br>Name: Tester                                               | Card Type: Visa<br>Card Number: ***********1111                              | Payment \$137.00<br>Amount:                                    |
| 123 Main<br>Billing Address: Street<br>Billing Address 2:                              |                                                                              | Transaction 10/13/2010<br>Date and Time: 16:57 EDT             |
| City Reston                                                                            |                                                                              |                                                                |
| State / Province: VA                                                                   |                                                                              |                                                                |
| Zip / Postal Code: 20190                                                               |                                                                              |                                                                |
| Country: USA                                                                           |                                                                              |                                                                |
| Email Confirmation Receipt<br>To have a confirmation sent to yo<br>confirmation below. | u upon completion of this transaction                                        | , provide an email address and                                 |
| Confirm Email Address:                                                                 | • • •                                                                        | ×                                                              |
| CC;                                                                                    |                                                                              | Stac prote multiple enter l'add babbe.<br>Mich a borrinda      |
| Authorization and Disclosure                                                           |                                                                              |                                                                |
| Required fields are indicated v                                                        | vith a red asterisk *                                                        |                                                                |
| f authorize a charge to my card av agreement.                                          | ccount for the above amount in accord                                        | dance with my card issuer                                      |
| Press the "Submit Payment" But                                                         | ton only once. Pressing the button ma                                        | ore than once could result in multiple                         |
| -                                                                                      | transactions                                                                 |                                                                |
|                                                                                        | Submit Payment Cance                                                         |                                                                |
|                                                                                        |                                                                              |                                                                |
| Vote: Please avoid navigating the<br>lata being transmitted and pages i<br>possible.   | site using your browser's Back Butto<br>being loaded incorrectly. Please use | n - this may lead to incomplete<br>the links provided whenever |

On-line Payment: Step 2 Screen from pay.gov

## Online Payment: Your request is being processed. Please wait.

Pay.gov displays the Your request is being processed. Please wait. page while it processes the credit card transaction.

# Your request is being processed. Please wait.

#### On-line Payment: Your request is being processed screen from pay.gov

If the payment is unsuccessful, pay.gov will return the applicant to the ePermits 'Certify & Pay' page. The applicant can then select another Payment Type. If the payment is successful, pay.gov will return the applicant to the ePermits 'Application Submitted' page.

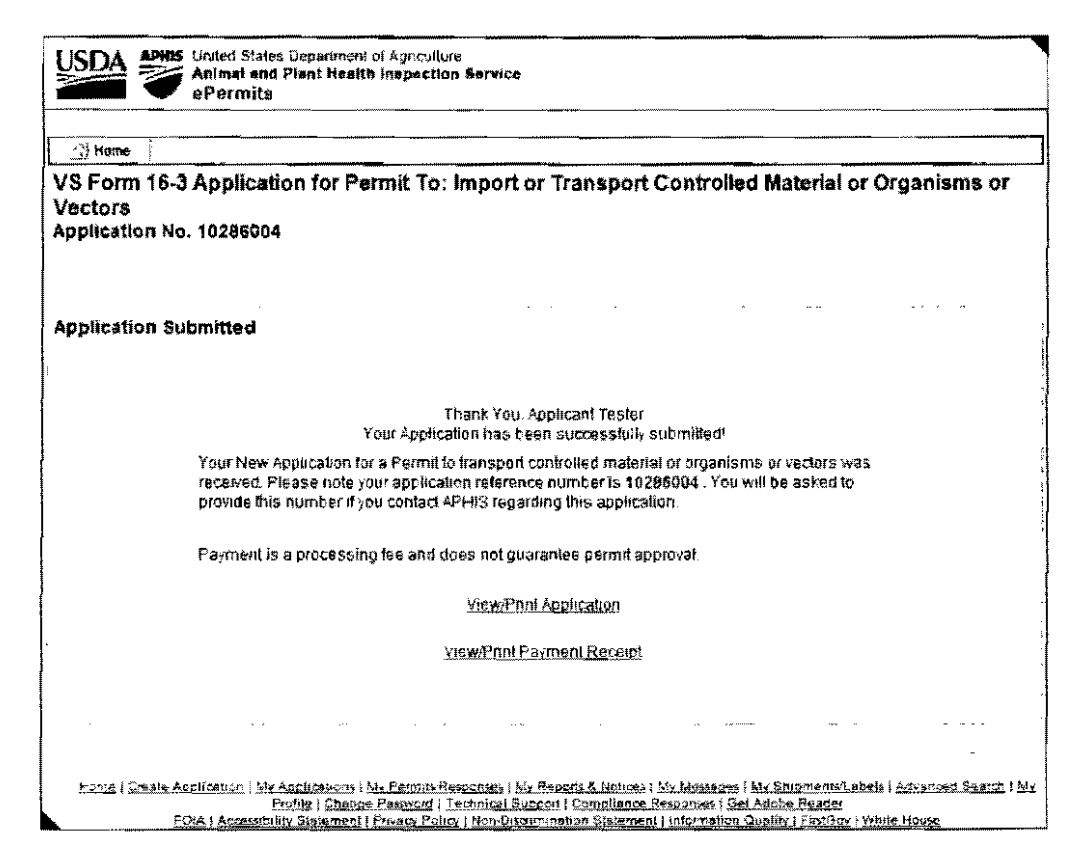

**Application Submitted - Credit Card**